## SHAF Form Instructions

- 1. Download PDF SHAF form and save it to your computer.
- 2. Open the SHAF Form from saved location on computer using Adobe Acrobat (not web browser).
- 3. Complete information in Section A and Section B for the action requested. Utilize Section C to input any additional comments.
- 4. Type in "Requesting Supervisor Name" under Section D and date. (Please Note: This is not a signature.)
- Send completed document to CHES HR Admin; Joanne Rocha. (Please do not print or scan this document, doing so will make it incompatible with DocuSign).
- 6. CHES HR Admin will complete Section C and Section E.
- 7. CHES HR Admin will process through DocuSign to obtain the necessary signatures.
- 8. The completed SHAF will be sent via email to the appropriate individuals in the requesting unit.

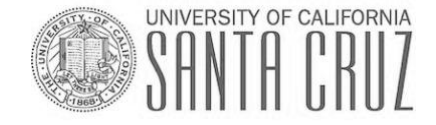